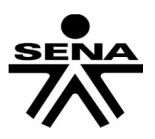

### FUNCIONES EN EXCEL

Una de las grandes herramientas que existen en Excel son las funciones. Estas funciones nos permiten realizar operaciones más complejas y de forma sencilla, tanto con valores numéricos o valores de texto.

Todas las funciones tienen en común, el nombre de la función la cual la identifica y una serie de argumentos, todos ellos separados por puntos y comas, todos ellos dentro de paréntesis. Veremos que puede haber alguna función que no tenga ningún tipo de argumento, pero siempre existirán los paréntesis después del nombre de la función.

FUNCIONES BÁSICAS:

El botón Autosuma o suma cumple varias funciones, si se presiona directamente sumará un rango de celdas, pero si se presiona la pequeña flecha que se encuentra a su derecha se observarán funciones nuevas.

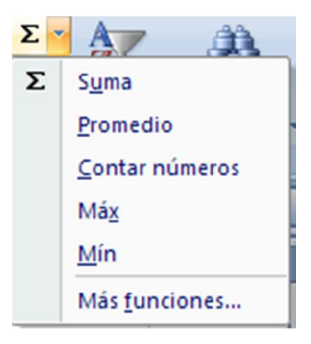

Vamos a escribir los siguientes valores en Excel empezando en A1:

|   | А  |
|---|----|
| 1 | 23 |
| 2 | 52 |
| 3 | 4  |
| 4 | 62 |

MAX: Vamos a una celda libre, damos clic en el botón suma  $\Sigma$  y luego en MAX; seleccionamos el rango desde A1 hasta A4 y presionamos la tecla Enter.

|   | А  | В          | С              |
|---|----|------------|----------------|
| 1 | 23 |            |                |
| 2 | 52 | =MAX(A1:A4 | )              |
| 3 | 4  | MAX(número | 1; [número2];) |
| 4 | 62 |            |                |

El resultado es 62, ya que esta función selecciona el número mayor de un rango de celdas.

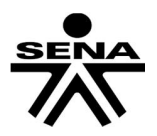

Complementario Excel Básico.

MIN: en una celda libre, damos clic de nuevo en el botón suma  $\Sigma$  y seleccionamos MIN, y escogemos el mismo rango del ejemplo anterior, el resultado será 4, ya que esta función devuelve el valor mínimo de un rango de celdas.

Vamos a reescribir los siguientes valores en Excel empezando en A1:

|   | А       |    |
|---|---------|----|
| 1 |         | 23 |
| 2 |         | 52 |
| 3 | Juanito |    |
| 4 |         | 4  |
| 5 |         | 62 |

**Contar**: en una celda libre, damos clic de nuevo en el botón suma **E** y seleccionamos Contar Números y escogemos desde A1 hasta A5, el resultado será 4, ya que existen 4 datos de tipo numérico.

|   | А       | В          | С               |
|---|---------|------------|-----------------|
| 1 | 23      |            |                 |
| 2 | 52      |            |                 |
| 3 | Juanito |            |                 |
| 4 | 4       | =CONTAR(A1 | L:A5)           |
| 5 | 62      | CONTAR(val | or1; [valor2];) |
|   |         |            |                 |

Las 3 funciones antes relacionadas pertenecen a la categoría de **Estadísticas**.

Para acceder a las demás funciones podemos utilizar el botón Insertar función

| lin:                                                                                                    | sertar function                                                                                                    |            |
|----------------------------------------------------------------------------------------------------|----------------------------------------------------------------------------------------------------|------------|
| Buscar una función:                                                                                                    |                                                                                                    |            |
| Escriba una breve descripció<br>continuación, haga clic en Ir                                                                                               | n de lo que desea hacer y, a                                                                                                    | Ir         |
| O seleccionar una <u>c</u> ategoría:                                                                                                    | Usadas recientemente                                                                                                    | ~          |
| Seleccionar una <u>f</u> unción:<br>SUMA<br>PROMEDIO<br>SI<br>HIPERVINCULO<br>CONTAR<br>MAX<br>SENO<br>SUMA(número 1;número2<br>Suma todos los números en u | Usadas recientemente<br>Todas<br>Financieras<br>Fecha y hora<br>Matemáticas y trigonométricas<br>Estadísticas<br>Busqueda y referencia<br>Base de datos<br>Texto<br>Lógicas<br>Información<br>Ingeniería | *          |
| Ayuda sobre esta función                                                                                                    | Acepta                                                                                                    | r Cancelar |

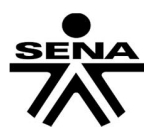

#### Complementario Excel Básico.

| Se   | pueden b   | uso  | car  | funciones si t | ene | emos |
|------|------------|------|------|----------------|-----|------|
| su   | nombre     | 0    | si   | conocemos      | а   | que  |
| cate | egoría pei | rter | nece | Э.             |     |      |

Vamos a continuar con las funciones de tipo estadístico, damos clic en esta categoría.

Seleccionamos la función **Contara** y puego presionamos **Aceptar** o **Enter**.

|                                                                                                    | sertar función               | _ |
|----------------------------------------------------------------------------------------------------|------------------------------|---|
| Buscar una función:                                                                                              |                              |   |
| Escriba una breve descripció<br>continuación, haga clic en Ir                                                    | n de lo que desea hacer y, a |   |
| O seleccionar una <u>c</u> ategoría:                                                                             | Estadísticas                 | ~ |
|                                                                                                    |                              |   |
| Seleccionar una <u>f</u> unción:                                                                                 |                              |   |
| Seleccionar una <u>f</u> unción:<br>COEFICIENTE.R2<br>CONTAR                                                     |                              |   |
| Seleccionar una <u>f</u> unción:<br>COEFICIENTE.R2<br>CONTAR<br>CONTAR.BLANCO                                    |                              |   |
| COEFICIENTE.R2<br>CONTAR<br>CONTAR.BLANCO<br>CONTAR.SLANCO                                                       |                              |   |
| Seleccionar una <u>f</u> unción:<br>COEFICIENTE.R2<br>CONTAR<br>CONTAR.BLANCO<br>CONTAR.SI<br>CONTAR.SI.CONJUNTO |                              |   |

#### Aparece la ventana de la función con sus argumentos o campos.

|    | A       | Argumentos de función                                                              |
|----|---------|------------------------------------------------------------------------------------|
| 1  | 23      | CONTARA                                                                            |
| 2  | 52      | <b>Valor1</b> $A1:A5$ <b>(5)</b> = {23}52("]uanito")4)62}                          |
| 3  | Juanito |                                                                                    |
| 4  | 4       |                                                                                    |
| 5  | 62      |                                                                                    |
| 6  |         |                                                                                    |
| 7  |         |                                                                                    |
| 8  |         | = 5                                                                                |
| 9  |         | Cuenta el número de celdas no vacías de un rango.                                  |
| 10 |         | <br>Valor1: valor1;valor2; son de 1 a 255 argumentos que representan los valores y |
| 11 |         | las celdas qué desea contar. Los valores pueden ser cualquier tipo de              |
| 12 |         | información.                                                                       |
| 13 |         | Recultado de la fórmula — 5                                                        |
| 14 |         |                                                                                    |
| 15 |         | Ayuda sobre esta función Cancelar Cancelar                                         |
| 16 |         |                                                                                    |

Cada función tiene argumentos diferentes, por ejemplo esta posee Valor 1 y Valor 2, la primera se encuentra en negrita (**Valor1**), ya que como mínimo debemos tener datos en ese campo para que funcione, valor2 no es requisito para que se ejecute la función. Situados en Valor1, seleccionamos el rango desde A1 hasta A5, el resultado debe ser **5**, ya que la función **Contara** cuenta celdas no vacías.

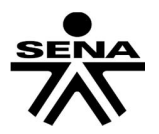

Complementario Excel Básico.

## FORMULACIÓN DE ACTIVIDADES

Después de revisar los temas tratados en la guía y de consultar la página sugerida como bibliografía, realizar los siguientes ejercicios:

## EJERCICIO 1.

Realiza las siguientes operaciones matemáticas:

Operaciones 1.

| a) 15 – 6 + 8                          | b) 15 – (6 + 8)                 |
|----------------------------------------|---------------------------------|
| c) $12 - 7 - 2$                        | d) 12 – (7 – 2)                 |
| e) 27 – 11 + 12                        | f) 27 – (11 + 12)               |
| g) 54 – 22 – 16                        | h) 54 $-(22 - 16)$              |
| Operaciones 2.                         |                                 |
| a) 18 – (6 + 9 – 3)                    | b) 25 – (18 – 7) + 4            |
| c) 24 – (6 + 5 + 11)                   | d) $19 - (11 - 7) - 5$          |
| e) (26 – 17) + (32 – 24)               | f) $(33 - 25) - (24 - 19)$      |
| g) (12 + 11) – (15 + 7)                | $h)\left(22-9\right)-(19-13)$   |
| Operaciones 3.                         |                                 |
| a) 8 + 7 - 3 $\cdot$ 4                 | b) $15 - 2 \cdot 3 - 5$         |
| c) $22 - 6 \cdot 3 + 5$                | d) $36 - 8 \cdot 4 - 1$         |
| e) $4 \cdot 7 - 13 - 2 \cdot 6$        | f) $5 \cdot 4 + 12 - 6 \cdot 4$ |
| g) $5 \cdot 6 - 4 \cdot 7 + 2 \cdot 5$ | $h)8\cdot8-4\cdot6-5\cdot8$     |
|                                        |                                 |

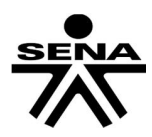

Complementario Excel Básico.

Operaciones 4.

- a)  $2 \cdot (4 + 6)$ b)  $2 \cdot 4 + 6$ c) 8 : (7 5)d)  $5 \cdot 7 5$
- e)  $(5 + 6) \cdot 4$
- g) (19 7) : 2

Operaciones 5.

a)  $30 - 4 \cdot (5 + 2)$ c)  $5 \cdot (11 - 3) + 7$ e)  $2 \cdot (7 + 5) - 3 \cdot (9 - 4)$ g)  $3 \cdot 5 - 3 \cdot (10 - 4 \cdot 2)$ 

- b)  $2 \cdot 4 + 6$ d)  $5 \cdot 7 - 5$ f) 5 + 6 : 3h)  $18 - 7 \cdot 2$
- b)  $5 + 3 \cdot (8 6)$ d)  $3 \cdot (2 + 5) - 13$ f)  $4 \cdot (7 - 5) + 3 \cdot (9 - 7)$ h)  $2 \cdot 3 + 5 \cdot (13 - 4 \cdot 3)$

## EJERCICIO 2.

|    | A           | В  | С            | D  | E    | F | G      | Н         | 1 |
|----|-------------|----|--------------|----|------|---|--------|-----------|---|
| 1  | SUMA DE CE  | L  | DAS          |    |      |   |        |           |   |
| 2  |             |    |              |    |      |   |        |           |   |
| 3  |             |    | 2350         |    | 963  |   | RESOL  | VER CADA  |   |
| 4  | +           |    | 143          | +  | 789  |   | OPERAC | ÓN EN LAS |   |
| 5  |             |    | 89           |    |      |   | CELDAS | AMARILLAS |   |
| 6  |             |    |              |    |      |   |        |           |   |
| 7  |             |    |              |    |      |   |        |           |   |
| 8  | RESTA DE C  | EL | .DAS         |    |      |   |        |           |   |
| 9  |             |    |              |    |      |   |        |           |   |
| 10 |             |    | 937          |    | 7856 |   |        |           |   |
| 11 | -           |    | 76           | -  | 4569 |   |        |           |   |
| 12 |             |    |              |    |      |   |        |           |   |
| 13 | MULTIPLICA  | C  | ION DE CELDA | AS |      |   |        |           |   |
| 14 |             |    |              |    |      |   |        |           |   |
| 15 |             |    | 23           |    | 125  |   |        |           |   |
| 16 | *           |    | 9            | *  | 96   |   |        |           |   |
| 17 |             |    |              |    |      |   |        |           |   |
| 18 |             |    |              |    |      |   |        |           |   |
| 19 | DIVISION DE | C  | ELDAS        |    |      |   |        |           |   |
| 20 |             |    |              |    |      |   |        |           |   |
| 21 | 46          | 1  | 9            |    |      |   |        |           |   |
| 22 |             |    |              |    |      |   |        |           |   |
| 23 | 58          | 7  | 6            |    |      |   |        |           |   |
| 24 |             |    |              |    |      |   |        |           |   |

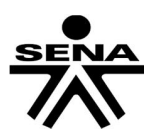

# EJERCICIO 3.

| Completa la tabla que sigue hallando el crecimiento natural mediante la siguiente referencia |          |             |             |            |          |          |  |  |  |  |
|----------------------------------------------------------------------------------------------|----------|-------------|-------------|------------|----------|----------|--|--|--|--|
|                                                                                              |          |             |             |            |          |          |  |  |  |  |
| CRECIMIENTO NATURAL = TASA DE NATALIDAD -TASA DE MORTALIDAD                                  |          |             |             |            |          |          |  |  |  |  |
|                                                                                              |          |             |             |            |          |          |  |  |  |  |
|                                                                                              |          |             |             |            |          |          |  |  |  |  |
|                                                                                              | CRE      | CIMIENTO N/ | ATURAL DE L | A ARGENTIN | IA       |          |  |  |  |  |
| TASAS                                                                                        | AÑO 1915 | AÑO 1950    | AÑO 1960    | AÑO 1970   | AÑO 1980 | AÑO 1990 |  |  |  |  |
| NATALIDAD                                                                                    | 35,1     | 25,5        | 22,7        | 20,9       | 25,5     | 21,4     |  |  |  |  |
| MORTALIDAD                                                                                   | 15,5     | 9           | 8,6         | 8,4        | 8        | 8,6      |  |  |  |  |
| CRECIMIENTO                                                                                  |          |             |             |            |          |          |  |  |  |  |
| NATURAL                                                                                      | ?        | ?           | ?           | ?          | ?        | ?        |  |  |  |  |
|                                                                                              |          |             |             |            |          |          |  |  |  |  |
|                                                                                              |          |             |             |            |          |          |  |  |  |  |

### EJERCICIO 4.

| CANTIDAD     | PRODUCTO    | PRECIO UNITARIO    | PRECIO TOTAL     |               |              |               |              |  |
|--------------|-------------|--------------------|------------------|---------------|--------------|---------------|--------------|--|
| 2            | LAPICERAS   | 5                  | ?                |               |              |               |              |  |
| 7            | CARPETAS    | 12                 | ?                |               |              |               |              |  |
| 9            | RESMAS      | 10                 | ?                |               |              |               |              |  |
| 5            | MARCADOR    | 8                  | ?                |               |              |               |              |  |
|              |             |                    |                  |               |              |               |              |  |
| Completar la | columna PRE | CIO TOTAL multipli | cando la cantida | d vendida por | el PRECIO UN | NITARIO de ca | ida artículo |  |
|              |             |                    |                  |               |              |               |              |  |
|              |             |                    |                  |               |              |               |              |  |

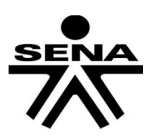

## EJERCICIO 5.

## HALLAR LAS DENSIDADES DE POBLACIÓN DE LA CAPITAL FEDERAL Y DE LAS SIGUIENTES PROVINCIAS

| Densidad = Total de habitantes / Superficie |            |                            |                               |  |  |  |  |
|---------------------------------------------|------------|----------------------------|-------------------------------|--|--|--|--|
|                                             |            |                            |                               |  |  |  |  |
|                                             |            |                            |                               |  |  |  |  |
| PROVINCIA                                   | HABITANTES | SUPERFICIE km <sup>2</sup> | DENSIDAD hab./km <sup>2</sup> |  |  |  |  |
| Capital federal                             | 2960976    | 200                        | ?                             |  |  |  |  |
| Buenos Aires                                | 12582321   | 307571                     | ?                             |  |  |  |  |
| Catamarca                                   | 265571     | 100967                     | ?                             |  |  |  |  |
| Córdoba                                     | 2764176    | 168766                     | ?                             |  |  |  |  |
| Corrientes                                  | 795021     | 88199                      | ?                             |  |  |  |  |
| Chaco                                       | 838303     | 99633                      | ?                             |  |  |  |  |
| Chubut                                      | 356587     | 224686                     | ?                             |  |  |  |  |
| Entre Rios                                  | 1022865    | 78781                      | ?                             |  |  |  |  |
| Formosa                                     | 404367     | 72066                      | ?                             |  |  |  |  |
| Jujuy                                       | 513992     | 53219                      | ?                             |  |  |  |  |
| La Pampa                                    | 260034     | 143440                     | ?                             |  |  |  |  |
| La Rioja                                    | 220729     | 89680                      | ?                             |  |  |  |  |
| Mendoza                                     | 1414058    | 148827                     | ?                             |  |  |  |  |
| Misiones                                    | 789677     | 29801                      | ?                             |  |  |  |  |
|                                             |            |                            |                               |  |  |  |  |
|                                             |            |                            |                               |  |  |  |  |

## EJERCICIO 6.

| LIBRER                                                                                                    | ÍA "EL ES                                           | TUDIAN              | TE"                |          |     |       |   |  |  |  |  |
|----------------------------------------------------------------------------------------------------|-----------------------------------------------------|---------------------|--------------------|----------|-----|-------|---|--|--|--|--|
|                                                                                                    |                                                     |                     |                    |          |     |       |   |  |  |  |  |
| Artículos                                                                                                    | Descripción                                         | Cantidad<br>vendida | Precio<br>unitario | Subtotal | IVA | TOTAL |   |  |  |  |  |
|                                                                                                    | Goma                                                | 10                  | \$ 1,50            |          |     |       |   |  |  |  |  |
|                                                                                                    | Lápiz                                               | 20                  | \$ 2,25            |          |     |       | ] |  |  |  |  |
|                                                                                                    | Birome                                              | 145                 | \$ 3,40            |          |     |       |   |  |  |  |  |
|                                                                                                    | Cuademo                                             | 15                  | \$ 10,50           |          |     |       | ] |  |  |  |  |
|                                                                                                    |                                                     |                     |                    |          |     |       |   |  |  |  |  |
|                                                                                                    |                                                     |                     |                    |          |     |       |   |  |  |  |  |
| 1 Completar los códigos de artículo como serie, ingresando AR1 y luego arrastre desde el controlador de relleno |                                                     |                     |                    |          |     |       |   |  |  |  |  |
| 2 Calcular el SUBTOTAL multiplicando la cantidad vendida por el precio unitario                                 |                                                     |                     |                    |          |     |       |   |  |  |  |  |
| 3                                                                                                    | 3 Calcular el IVA multiplicando el subtotal por 21% |                     |                    |          |     |       |   |  |  |  |  |
| 4                                                                                                    | Calcular el TO                                      | OTAL sumand         |                    |          |     |       |   |  |  |  |  |
|                                                                                                    |                                                     |                     |                    |          |     |       |   |  |  |  |  |

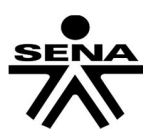

# EJERCICIO 7.

| SUPERMERCADO: VENTAS DIARIAS                                               |    |         |     |         |                   |                                 |      |           |        |                                  |        |               |                                                     |         |               |   |  |
|----------------------------------------------------------------------------|----|---------|-----|---------|-------------------|---------------------------------|------|-----------|--------|----------------------------------|--------|---------------|-----------------------------------------------------|---------|---------------|---|--|
| Completar los días como serie lineal<br>con Valor inicial 1 e incremento 1 |    |         |     |         |                   | Sumar los importe<br>de Contado |      |           |        | es Sumar los importes de Tarjeta |        |               | Calcular este importe como<br>Total Contado + Total |         |               |   |  |
|                                                                            |    | /       |     |         |                   |                                 | _    |           | -      |                                  | -      | $\rightarrow$ |                                                     |         | $\backslash$  |   |  |
| VENTAS DEL DIA                                                             |    |         |     |         |                   |                                 |      |           |        |                                  |        |               |                                                     | /       |               |   |  |
| COMESTIBLES                                                                |    |         |     |         | PERFUMERIA        |                                 |      | PANADERIA |        |                                  | TOTALE |               |                                                     | s /     |               |   |  |
| DIAS                                                                       |    | CONTADO | Т   | ARJETA  | CONTADO   TARJETA |                                 |      | C         | ONTADO | T                                | ARJETA | CC            | ONTADO                                              | TARJETA | TOTAL por DIA |   |  |
|                                                                            | \$ | 300,00  | \$  | 500,00  | \$                | 250,00                          | \$   | 450,89    | s      | 355,00                           | \$     | 300,00        |                                                     | ?       | ?             | ? |  |
|                                                                            | \$ | 846,27  | \$  | 287,97  | \$                | 375,28                          | \$   | 816,37    | s      | 480,00                           | \$     | 656,62        |                                                     | ?       | ?             | ? |  |
|                                                                            | \$ | 648,71  | \$  | 189,67  | \$                | 0,51                            | \$   | 268,49    | s      | 89,47                            | \$     | 854,77        |                                                     | ?       | ?             | ? |  |
|                                                                            | \$ | 918,93  | \$  | 996,41  | \$                | 994,46                          | \$   | 782,35    | s      | 589,36                           | \$     | 570,25        |                                                     | ?       | ?             | ? |  |
|                                                                            | \$ | 334,51  | \$  | 444,46  | \$                | 214,22                          | \$   | 16,94     | s      | 569,32                           | \$     | 440,41        |                                                     | ?       | ?             | ? |  |
|                                                                            | \$ | 485,34  | \$  | 698,55  | \$                | 635,69                          | \$   | 288,19    | s      | 549,48                           | \$     | 617,45        |                                                     | ?       | ?             | ? |  |
|                                                                            | \$ | 182,47  | \$  | 244,44  | \$                | 831,95                          | \$   | 820,93    | s      | 547,62                           | \$     | 428,31        |                                                     | ?       | ?             | ? |  |
|                                                                            | \$ | 629,37  | \$  | 253,62  | \$                | 14,07                           | \$   | 382,79    | s      | 545,03                           | \$     | 226,36        |                                                     | ?       | ?             | ? |  |
|                                                                            | \$ | 517,97  | \$  | 204,17  | \$                | 319,78                          | \$   | 725,52    | s      | 583,39                           | \$     | 683,90        |                                                     | ?       | ?             | ? |  |
|                                                                            | \$ | 790,08  | \$  | 559,10  | \$                | 141,32                          | \$   | 128,57    | \$     | 258,33                           | \$     | 322,75        |                                                     | ?       | ?             | ? |  |
|                                                                            | \$ | 910,25  | \$  | 731,37  | \$                | 28,63                           | \$   | 350,79    | \$     | 294,30                           | \$     | 539,15        |                                                     | ?       | ?             | ? |  |
|                                                                            | \$ | 233,99  | \$  | 242,97  | \$                | 463,43                          | \$   | 559,66    | s      | 626,58                           | \$     | 812,06        |                                                     | ?       | ?             | ? |  |
|                                                                            | \$ | 404,92  | \$  | 947,56  | \$                | 231,80                          | \$   | 723,36    | s      | 334,39                           | \$     | 253,84        |                                                     | ?       | ?             | ? |  |
|                                                                            | \$ | 159,82  | \$  | 852,32  | \$                | 845,68                          | \$   | 632,55    | S      | 444,01                           | \$     | 853,35        |                                                     | ?       | ?             | ? |  |
|                                                                            | \$ | 928,22  | \$  | 247,59  | s                 | 799,53                          | \$   | 404,09    | s      | 797,85                           | \$     | 852,27        |                                                     | ?       | ?             | ? |  |
| TOTALES                                                                    | _  | ?       |     | ?       | _                 | ?                               |      | ?         |        | ?                                | _      | ?             |                                                     |         |               |   |  |
|                                                                            | H  |         | L_, | SUMARIO | 28.               |                                 | DE   |           |        | MNIA                             |        |               |                                                     |         |               |   |  |
|                                                                            |    |         | · ` | SOMAR E |                   | INIALES                         | U.E. | UNDA CO   | 201    |                                  | _      |               |                                                     |         |               |   |  |
|                                                                            | -  |         |     |         | -                 |                                 |      |           | _      |                                  | _      |               |                                                     |         |               |   |  |

### EJERCICIO 8.

| INF       | ORME DEL PR                                                                                | RIMER SEMES   | TRE   |  |  |  |  |  |  |  |
|-----------|--------------------------------------------------------------------------------------------|---------------|-------|--|--|--|--|--|--|--|
| Período   | Ingresos                                                                                   | Egresos       | SALDO |  |  |  |  |  |  |  |
|           | \$450.230,00                                                                               | \$ 125.600,00 |       |  |  |  |  |  |  |  |
|           | \$ 325.987,00                                                                              | \$ 122.350,00 |       |  |  |  |  |  |  |  |
|           | \$ 125.687,00                                                                              | \$ 97.500,00  |       |  |  |  |  |  |  |  |
|           | \$ 98.700,00                                                                               | \$ 84.900,00  |       |  |  |  |  |  |  |  |
|           | \$ 85.230,00                                                                               | \$ 42.300,00  |       |  |  |  |  |  |  |  |
|           | \$ 45.890,00                                                                               | \$ 35.400,00  |       |  |  |  |  |  |  |  |
| TOTAL     | DEL PRIMER                                                                                 | SEMESTRE      |       |  |  |  |  |  |  |  |
|           |                                                                                            |               |       |  |  |  |  |  |  |  |
| Comisión: |                                                                                            |               |       |  |  |  |  |  |  |  |
|           |                                                                                            |               |       |  |  |  |  |  |  |  |
|           |                                                                                            |               |       |  |  |  |  |  |  |  |
| 1         | Completar la columna PERÍODO como serie cronológica con valor inicial ENERO y límite JUNIC |               |       |  |  |  |  |  |  |  |
| 2         | Calcular el SALDO restando INGRESOS - EGRESOS                                              |               |       |  |  |  |  |  |  |  |
| 3         | EI TOTAL DEL PRIMER SEMESTRE es la suma de los saldos                                      |               |       |  |  |  |  |  |  |  |
| 4         | Calcular la comisión multiplicando el total del primer semestre por 6%                     |               |       |  |  |  |  |  |  |  |
|           |                                                                                            |               |       |  |  |  |  |  |  |  |